# Microsoft A QUICK GUIDE TO

## MATH PROGRESS

Created by <u>@miss\_aird</u>

## WHAT IS MATH PROGRESS?

Math Progress in Microsoft Teams supports learners in building foundational math skills with educator-led and assigned activities, dashboards, and insights. In Math Progress, educators can use AI to generate sets of math problems based on a specified topic and they can also create their own problems.

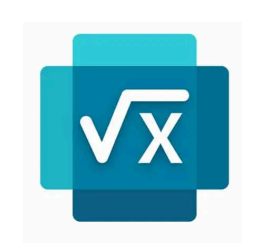

## CREATING MATH PROGRESS ASSIGNMENT IN TEAMS

- 1.Choose a class team and create a new assignment.
- 2.On Learning Accelerators, choose Math Progress.
- 3. Choose the Generate tab.
- 4. Select an option from the Category dropdown.
- 5. Choose a topic and click generate.
- 6. Choose which problems you prefer by choosing the checkbox in the top right corner of each card.
- 7.Your selected problems will appear in the Assignment Questions panel.

| egory                     |   | Торіс                    |   |                             |   |
|---------------------------|---|--------------------------|---|-----------------------------|---|
| Expressions and equations | ~ | Linear equations         |   | Generate                    |   |
| Solve for X $2x-6=34$     | 0 | Solve for x $-2x+20=-16$ | 0 | Solve for x $8x - 16 = 264$ | 0 |

## ASSIGNMENT SUMMARY

At the top of the assignment, there is a summary that includes the:

- **Grade**: the percentage of correctly solved problems
- **Point total**: the number of points the learner earned for correct responses
- **Most frequent rating:** how the learner rated most of the questions

Linear equations

| ling Progress        |  |
|----------------------|--|
| ch Progress          |  |
| h Progress (Preview) |  |

- About Learning Accel Math Progress (Preview)
- Learning Accelerators

Sear

Ma

CUSTOMISATION

You can edit any problem by choosing the Edit button.

- All answer fields in the problem can be modified.
- Change the question type from Multiple Choice to a Short Answer.

You can customize the assignment to show:

- Show your work lets the learner upload up to 5 images to show their work.
- Student rating gives the learner the opportunity to rate the difficulty of each problem
- Shuffle question order shuffles the order of the questions for different learners

## INSIGHTS AND ANALYTICS

Navigate up to your summary and choose the option to **"Compare to Class."** 

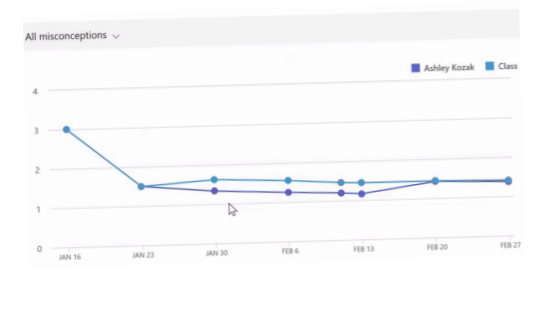

Insights will chart the student's progress in relation to the class.

Narrow the results down to specific areas of misconceptions for a clearer representation on where this student may be struggling.

A class report can also be generated to show data for class performance based on assignments over time.

|        |                               | Forne total      | Most frequent rating |   |
|--------|-------------------------------|------------------|----------------------|---|
|        | 50 %<br>Compare to class      | 20/40 pts        | Just<br>Right        |   |
|        |                               | Compare to class |                      |   |
| _      |                               |                  |                      |   |
| N<br>F | Misconceptions<br>Place value |                  | Count<br>1           | t |

| Class assign | nments list                     |                     |                  |  |
|--------------|---------------------------------|---------------------|------------------|--|
| E Last year  | ~                               |                     |                  |  |
| Reported di  | fficulty                        |                     |                  |  |
| Due date     | Title                           | Reported difficulty | Grade and points |  |
| Feb 20       | Linear inequalities             |                     | 63.1% 63.1       |  |
| Feb 13       | Fractions                       | -                   | 65% 65 /         |  |
| Feb 11       | Mixed operations with fractions | 1 <u> </u>          | 75% 75 /         |  |
|              |                                 |                     |                  |  |

#### ACCELERATE LEARNING WITH THE RIGHT <u>TOOLS</u>: FIND ADDITIONAL <u>QUICK GUIDES</u> TO GET STARTED